## Owncloud Benutzerkonto wechseln

- 1. Sollten Sie in den letzten 2 Wochen Daten über den Client auf der Cloud gespeichert haben, prüfen sie bitte unter <u>www.b-tu.de/ownlcoud</u>, ob diese auch dort gespeichert/synchronisiert wurden. Auf dem PC können diese sein, aber auf der Web-Oberfläche nicht. Diese Daten bitte auf der Festplatte an einem anderen Ort oder auf einem Stick sichern.
- 2. Owncloud-Desktop-Client ownCloud starten
- 3. Oben im Menü das eigene Konto auswählen

|    | Ina Felsner (felsr<br>www.b-tu.                                                                                                    | her@b<br>de Aktivitä                | t Allgemein                  | Netzwerk             |             |          |  |
|----|----------------------------------------------------------------------------------------------------|-------------------------------------|------------------------------|----------------------|-------------|----------|--|
| 4. | Benutzerkonto -                                                                                                    | anwählen und                        | das aktuelle                 | Konto entfern        | en          |          |  |
|    | Neues Kon<br>Abmelden<br>Entfernen                                                                                                    | to hinzufügen                       |                              |                      |             |          |  |
| 5. | "Verbindung en                                                                                                    | tfernen" wähler<br>h entfernen?     | 1                            |                      |             |          |  |
|    | Wollen Sie wirklich die Verbindung zum Konto <i>felsner@www.b-tu.de</i> lösen?<br>Anmerkung: Dieser Vorgang wird keine Dateien löschen. |                                     |                              |                      |             |          |  |
|    |                                                                                                    |                                     |                              | Verbindung ent       | fernen Abbr | rechen   |  |
| 6. | Es öffnet sich da<br>Serveradresse:                                                                                                    | as Fenster, um e<br>https://www.b-1 | ine neue Ver<br>.u.de/ownclo | bindung herzu<br>Dud | ustellen.   |          |  |
|    | Serveradresse                                                                                                    | https://www.b-tu.o                  | le/owncloud                  | und                  | >           |          |  |
| 7. | Bei Benutzername den aus der Mail nehmen und das BTU-Passwort                                                                           |                                     |                              |                      |             |          |  |
|    | Klicken Sie hier um                                                                                                    | ein App-Passwort                    | von dem Web-I                | nterface zu erhalt   | en.         |          |  |
|    | <u>B</u> enutzername in                                                                                                    | a.felsner@b-tu.de                   |                              |                      |             |          |  |
|    | Passwort •                                                                                                    | •••••                               | •                            |                      | und         | Weiter > |  |

8. Die nächsten Einstellungen können übernommen werden und Verbinden... wählen

| Server    Bestätigung erfragen, bevor Ordner synchronisiert werden. Grenze: 500    Server    Bestätigung erfragen, bevor externe Speicher synchronisiert werden. Grenze:       Bestätigung erfragen, bevor externe Speicher synchronisiert werden. Grenze:       Zu synchronisierende Elemente auswählen |  |
|----------------------------------------------------------------------------------------------------|--|
| C:\Users\ifelsner\ownCloud2                                                                                                    |  |

Der Computer lädt jetzt alle Daten der owncloud herunter.

9. Wählen sie oben im Menü das Profil und wählen sie die zu sychronisierenden Daten aus

|     | 6          | ownCloud                                                          |  |  |  |
|-----|------------|-------------------------------------------------------------------|--|--|--|
|     |            | 6 Minuten übrig, 1 GB von 3,5 GB, Datei 499 von 2739              |  |  |  |
|     | Þ 📃 鷆 B    | enutzerverwaltung SW-Term (433 KB)                                |  |  |  |
|     | 🖻 🔽 🌗 d    | ocuments (0 B)                                                    |  |  |  |
|     | 🖻 🔽 鷆 F    | elsner (835 MB)                                                   |  |  |  |
|     | 🖻 🔲 📗 Ir   | istitut-Gesundheit (2,6 GB)                                       |  |  |  |
| und | anschließe | nd unten rechts Anwenden drücken um die Änderungen zu übernehmen. |  |  |  |